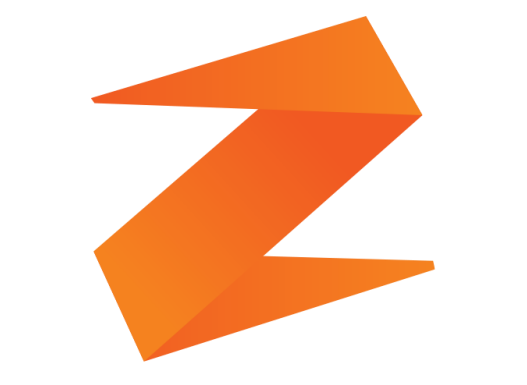

## zone soft®

## COMUNICAÇÃO EM TEMPO REAL COM A

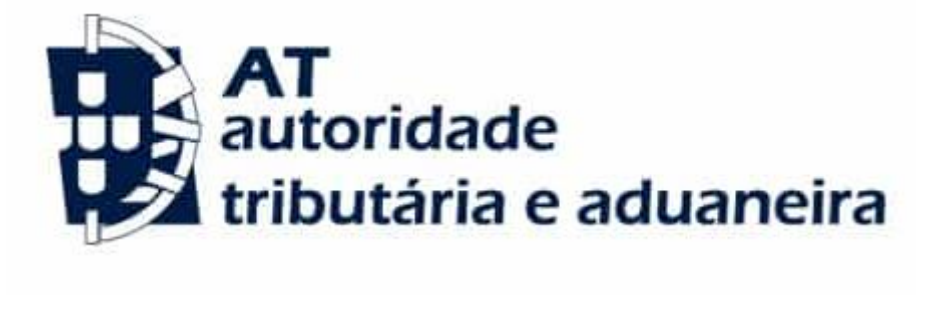

**Cos** pos **Cos** rest

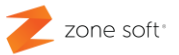

O software da Zone Soft, desde o ano de 2016 que está preparado para efetuar o procedimento de comunicação em tempo real dos documentos à A.T. através do sistema Webservice, que transfere os dados através de um ficheiro via internet, sem o utilizador ter necessidade de aceder ao portal das finanças.

### 1 - Ativação do sistema de Webservice de comunicação com a A.T. na aplicação ZS Rest.

Deve o utilizador selecionar a aplicação, do ZS Rest, ou ZS POS, e aceder ao seu BackOffice.

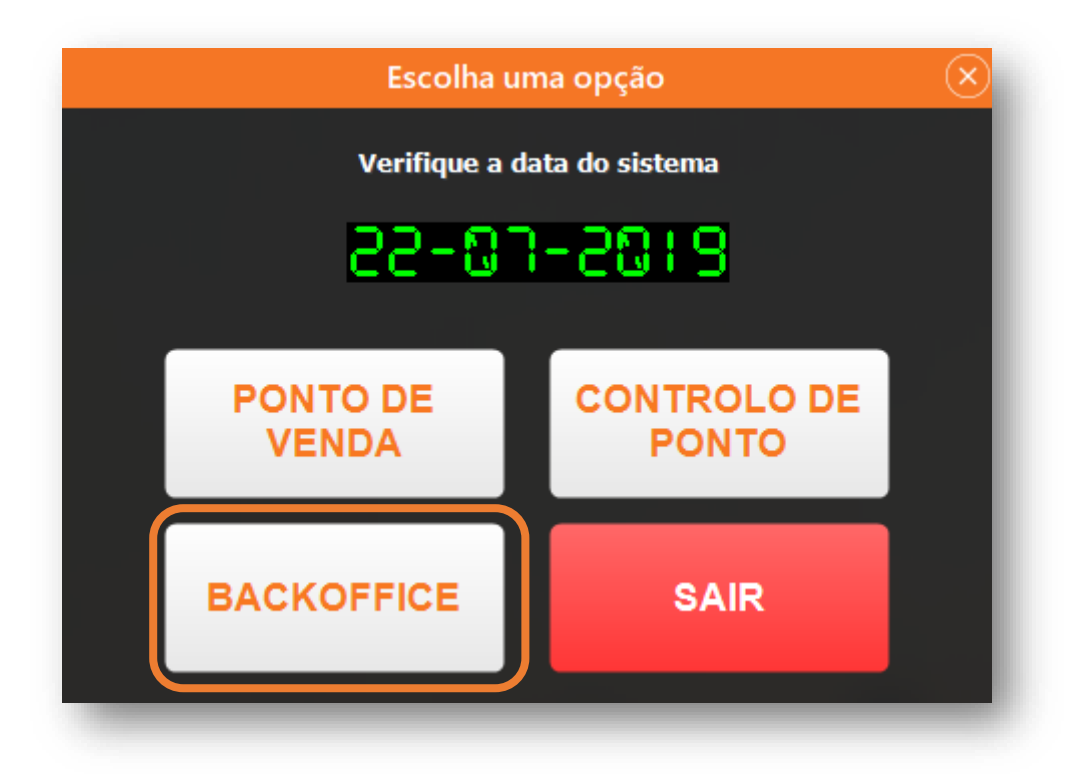

Após ter selecionado a função de BackOffice, vai iniciar a janela principal de gestão do ZS Rest, ou, ZS POS, deve o utilizador,

1.1 – Selecionar o separador CONFIGURAÇÃO aceder ao botão de função de APLICAÇÃO; vai iniciar uma nova página, onde se deve selecionar o separador AT e VALIDAÇÕES FISCAIS.

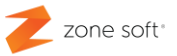

| onfigur | ação    |              |               |              |                                 |                           |             |             |                        | ×    |
|---------|---------|--------------|---------------|--------------|---------------------------------|---------------------------|-------------|-------------|------------------------|------|
| specto  | Geral   | Definições   | Configuraçã   | ões Globais  | Menus, Códigos e Promoções      | Notificações e Integraçõe | s Sessões   | Periféricos | AT e Validações Fiscai | is   |
| Comunic | ações A | т            |               |              |                                 |                           |             |             |                        |      |
|         |         | L            | Jtilizador AT | Utilizador 1 |                                 |                           |             |             |                        |      |
|         |         |              | Password      | •••••        | •                               |                           |             |             |                        |      |
|         | Imprim  | e apenas cor | m código AT   | NÃO          | ~                               |                           |             |             |                        |      |
|         |         | Morada       | da Empresa    | Zone Soft,   | Lda.                            |                           |             |             |                        |      |
|         |         |              | Localidade    | Entroncame   | ento                            |                           |             |             |                        |      |
|         |         | C            | ódigo Postal  | 2330-210     |                                 |                           |             |             |                        |      |
|         |         | Re           | gime de IVA   | Continente   | × ×                             |                           |             |             |                        |      |
|         |         |              |               | 🗹 Enviar fa  | aturas e notas de crédito autom | aticamente para a AT Em   | segundo p   | lano        | ~                      |      |
|         |         |              |               | Notificar    | erros na comunicação (Aplica-s  | e apenas ao envio em segu | indo plano) |             |                        |      |
| Comunic | ações N | IF.PT        |               |              |                                 |                           |             |             |                        |      |
|         | Chave   | para comuni  | cação nif.pt  |              |                                 |                           |             |             |                        |      |
|         |         |              |               |              |                                 |                           |             |             |                        |      |
|         |         |              |               |              |                                 |                           |             |             |                        |      |
|         |         |              |               |              |                                 |                           |             |             |                        |      |
|         |         |              |               |              |                                 |                           |             |             |                        |      |
|         |         |              |               |              |                                 |                           |             |             |                        |      |
|         |         |              |               |              |                                 |                           |             |             |                        |      |
|         |         |              |               |              |                                 |                           |             |             |                        |      |
|         | _       |              |               |              |                                 |                           | _           |             |                        |      |
| POS     | то      | 1            | CAIX          | A 1          | Pesquisa 🗸 🗸                    | · ^ X 🔗                   | Salvar est  |             | Salvar em              | Sair |
|         |         |              |               |              |                                 |                           | DUSLO       |             | nos dostos 👘 💻         |      |

**1.2** – No quadro **COMUNICAÇÕES AT**; deve o utilizador preencher todos os campos com a informação necessária para a efetivação da comunicação com a AT; a distribuição e gestão destes dados são da total responsabilidade da Autoridade Tributária e empresa, a quem foram confiados.

- Inserir o utilizador e palavra passe de acesso ao portal da A.T.
- Imprime apenas com código AT, esta opção pode, ou, não esperar pela comunicação da AT para poder imprimir os documentos.
- Colocar a informação da empresa (como demonstra a figura).
- Regime de IVA deve ser adequado à localização geográfica da empresa.

- Selecionar o campo de "Enviar faturas e notas de crédito automaticamente para a AT". Selecionar se a comunicação será efetuada em Segundo Plano, ou, se Antes da impressão *"O desempenho deste processo está muito dependem-te da resposta do Webservice da A.T.".* 

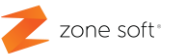

#### 2 - ATIVAÇÃO DO SISTEMA DE WEBSERVICE DE COMUNICAÇÃO COM A A.T. NA APLICAÇÃO WEB ZSBMS.

Pode o utilizador ativar a comunicação do Webservice de comunicações com a AT, também no portal do Zone Soft o ZS BMS, para tal deve-se aceder ao portal via Browser.

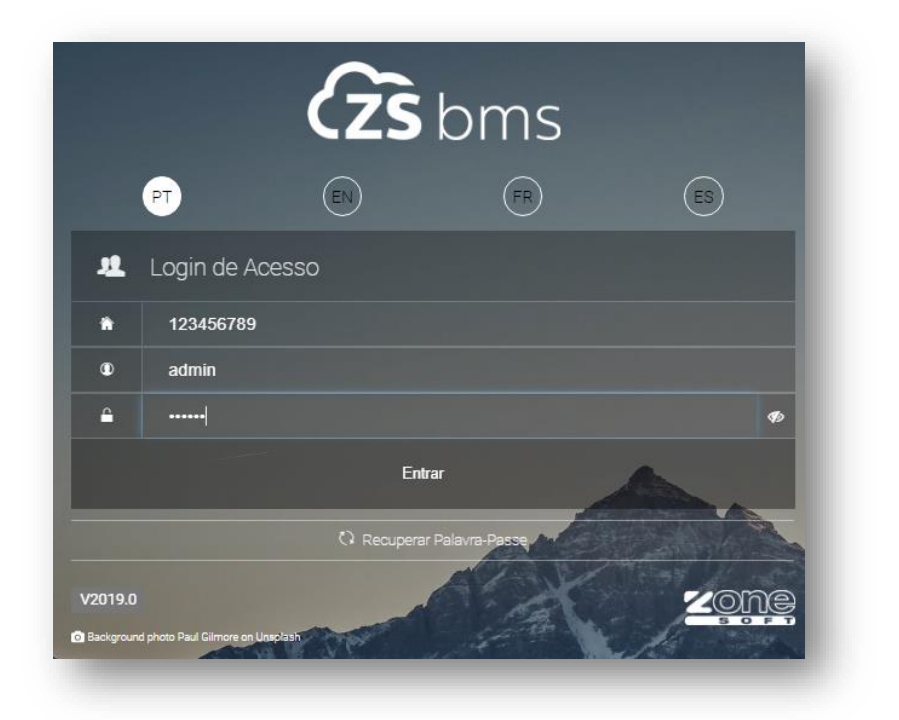

Depois de ter inserido as credenciais de acesso à aplicação, deve o utilizador aceder ao separador, **CONFIGURAÇÕES** e acionar o botão de função **CONFIGURAÇÃO WEB**.

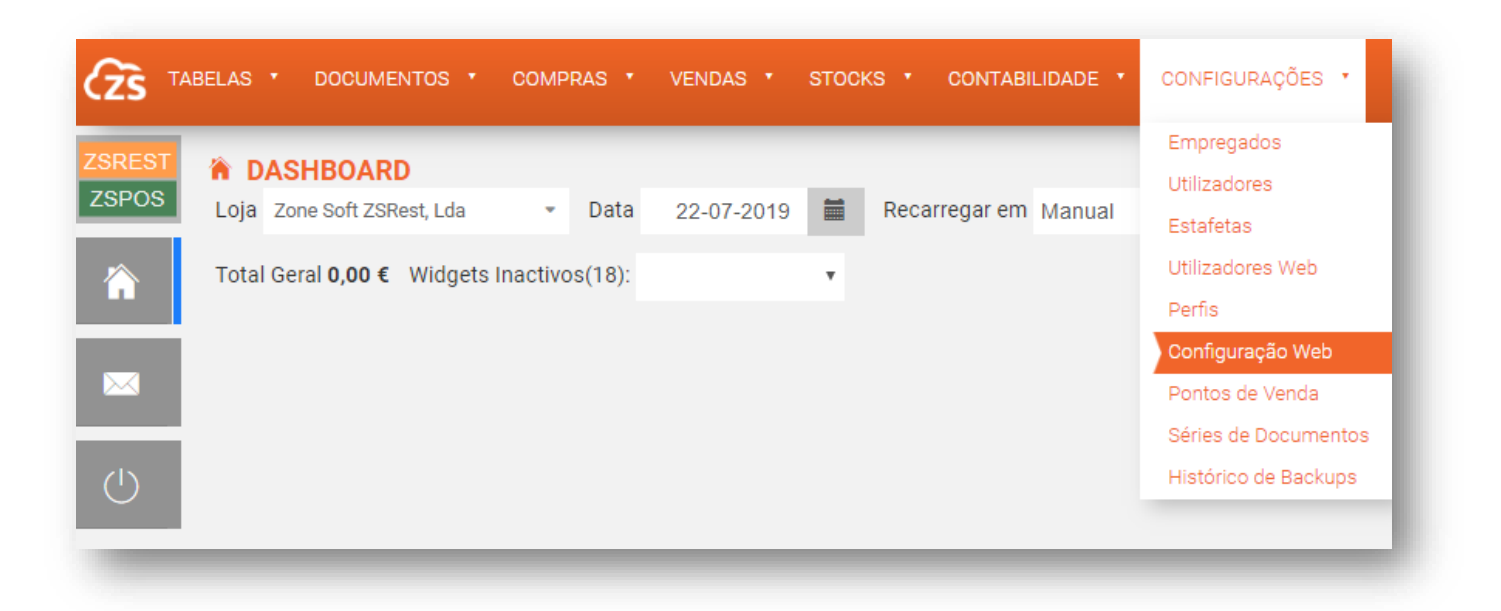

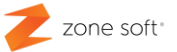

2.1 – Após abertura da página de configuração web, deve o utilizador selecionar o separador LOJAS.

| NFIGURAÇÃO ZSBMS          |                         |                                          |   |                                                            |                         |  |
|---------------------------|-------------------------|------------------------------------------|---|------------------------------------------------------------|-------------------------|--|
| Geral Relatórios Loja     | s                       |                                          |   |                                                            |                         |  |
| 0 - Sede                  | Dados da Loja<br>ZSRest |                                          |   |                                                            |                         |  |
| 1 - Zone Soft ZSRest, Lda | Nome da Loja            | Zone Soft ZSRest, Lda                    | a | Morada                                                     | Zona Industrial Lt I-20 |  |
| 2 - Zone Soft POS, Lda    | Empresa                 | Zone Soft Demonstração, Lda<br>507359690 |   |                                                            |                         |  |
| - Zone Soft Mobile, Lda   | NIF                     |                                          |   | Nº Porta                                                   | h                       |  |
| - Zone Soft               | Contacto Telefónico     | 249717997                                |   | Código Postal                                              | 2220.240                |  |
| emonstração, Lua          | Pais                    | Portugal -                               |   |                                                            | 2330-210                |  |
|                           | Iva Região              | Continente                               |   |                                                            | Entroncamento           |  |
|                           | Armazém por defeito     | Geral - Diversos                         | Ŧ | Geolocalização                                             | ¥                       |  |
|                           | CAE                     | 11112                                    |   |                                                            |                         |  |
|                           | Webservice AT           |                                          |   |                                                            |                         |  |
|                           | Utilizador AT U         | Jtilizador1                              |   | Imprime apenas co                                          | com código AT 🛛 Não 🔹   |  |
|                           | Palavra-Passe           |                                          |   | Enviar faturas e notas de crédito automaticamente para a / |                         |  |
|                           |                         |                                          |   |                                                            |                         |  |
|                           |                         |                                          |   |                                                            |                         |  |
|                           |                         |                                          |   |                                                            |                         |  |
|                           |                         |                                          |   |                                                            |                         |  |

**2.2** – No quadro **DADOS DA LOJA**, deve o utilizador inserir todos os dados necessários á identificação da empresa:

- Colocar a informação, ou, denominação social que identifica a empresa, com o nome, número de Identificação Fiscal, um contacto telefónico;
- Regime de I.V.A, deve ser adequado à localização Geográfica da Empresa/Loja.
- Selecionar o armazém que está associado à criação dos documentos.
- C.A.E., inserir o código da atividade económica da Empresa/Loja.

**2.3** – No quadro **WEBSERVICE AT**; deve o utilizador preencher todos os campos com a informação necessária para a efetivação da comunicação com a AT; a distribuição e gestão destes dados são da total responsabilidade da Autoridade Tributária e da empresa, a quem foram confiados.

- Inserir o utilizador e palavra passe, de acesso ao portal da A.T.

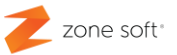

- Imprime apenas com código AT, esta opção pode, ou, não esperar pela comunicação da AT para se poder imprimir os documentos.

- Selecionar o campo de "Enviar faturas e notas de crédito automaticamente para a AT". Selecionar se a comunicação será efetuada em Segundo Plano, "O desempenho deste processo está muito dependem-te da resposta do Webservice da A.T.".

#### NOTAS:

 – Quando o utilizador se deparar com problemas de ligação à Autoridade Tributária deve o utilizador verificar os seguintes possíveis problemas:

 1°. – Verificar se existem comunicações entre o dispositivo eletrónico e a Internet.

2°. – Verificar se os dados de comunicação com a AT estão corretos, ou, que não existiu alterações aos mesmos.

3°. – Verificar junto da AT se esta não está com problemas nos seus sistemas, sendo este o motivo mais corrente das falhas de comunicação com a AT.

Parceiros ZONE SOFT

Para maiores esclarecimentos, por favor submeta a sua questão através do sistema de tickets do portal My Zone ou consulte a documentação adicional disponível na mesma plataforma

Clientes ZONE SOFT

Por favor, queira contactar o seu parceiro

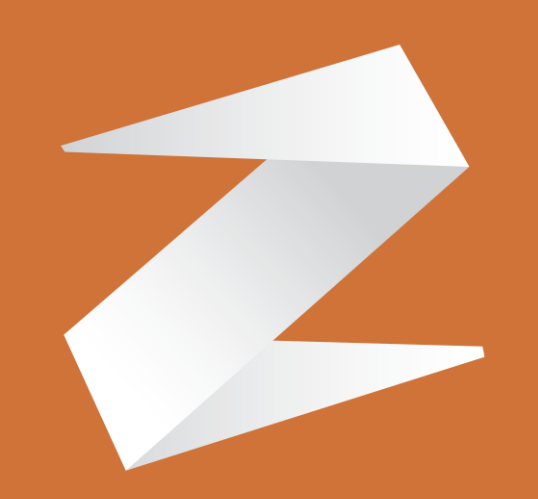

# zone soft®

Contactos:

Estrada Nacional 3, Zona Industrial Lote I-21 2330-210 Entroncamento www.zonesoft.pt